## 7. vaja: Generator sinusnega signala

Naredili bomo numerični oscilator za generiranje vzorcev sinusnega signala. Vrednosti signala bomo brali iz vpogledne tabele, ki bo imela na vhodu fazni akumulator – števec z nastavljivim korakom štetja.

## Generator z vpogledno tabelo

Vpogledna tabela je pomnilnik v katerem so zapisane izračunane vrednosti signala pri določenem kotu. Če tabelo beremo po vrsti, bomo na izhodu dobili zaporedne vzorce sinusnega signala. Za branje tabele uporabimo števec. V tabeli lahko shranimo le četrtino signala in z upoštevanjem simetrije izračunamo ustrezen izhod.

 Naredimo model vezja s 5-bitnim števcem st, ki spreminja vrednosti med 0 in 31. Deklarirajmo še 3-bitni signal adr za naslov vpogledne tabele. Razmisli, kako bi iz vrednosti števca dobil naslov, ki se spreminja takole: 0,1,2,3,4,5,6,7,7,6,5,4,3,2,1,0, 0,1,2,3,4,5,6,7,7,6,5,4,3,2,1,0... Namig: pomagaj si s primerjavo binarnih vrednosti števca in naslova:

| clk |       |       |       |       |       |       |       |       |       |       |       |         |       |       |         |       |       |       |
|-----|-------|-------|-------|-------|-------|-------|-------|-------|-------|-------|-------|---------|-------|-------|---------|-------|-------|-------|
| st  | 00000 | 00001 | 00010 | 00011 | 00100 | 00101 | 00110 | 00111 | 01000 | 01001 | 01010 | 01011   | 01100 | 01101 | 01110   | 01111 | 10000 | 10001 |
| adr | 000   | 001   | 010   | 011   | 100   | 101   | 110   | 111 ) |       | 110   | 101   | 101 100 |       | 010   | 010 001 |       | 00    | 001   |
| t=0 | 0     | 1     | 2     | 3     | 4     | 5     | 6     | 7     | 8     | 9     | 10    | 11      | 12    | 13    | 14      | 15    | 16    | 17    |

2. Vzemimo vzorce ene četrtine sinusnega signala z amplitudo 127. Interval med 0 in 90° razdelimo na osem delov in izračunamo vrednost sinusa, ki ga zaokrožimo na celo število:

| fi     | 127 sin(fi) |
|--------|-------------|
| 5,625  |             |
| 16,875 |             |
| 28,125 |             |
| 39,375 |             |
| 50,625 |             |
| 61,875 |             |
| 73,125 |             |
| 84,375 |             |

Deklaracija tabele predznačenih vrednosti v SHDL:

tab: 8s8 = 1,2,3,4,5,6,7,8;

.. in v jeziku VHDL:

type tabela is array (0 to 7) of signed(7 downto 0); constant tab : tabela := ("00000001", "00000010", "00000011", "00000100", "00000101", "00000110", "00000111", "00001000");

V modelu vezja deklariraj tabelo osmih predznačenih 8-bitnih vrednosti in jih nastavi na izračunane vrednosti (namesto na 1,2,3...8, kot je v primeru kode).

3. Dodaj v model vezja 8-bitni predznačen izhod **data**. Izhod naj bo enak vrednosti iz tabele tab(adr), kadar je najvišji bit števca enak 0, ali pa negirani vrednosti tabele, da dobimo cel sinusni val:

| clk  | Л | Ц | Г | Ų   | U   | Ų | U | Ų  | U | U |    | Ц  |    |    | П  | Ц  | Л  | Ц  | Л  | Ц  | Л  | Ц  | П  | ų  | Γ    | Ų    | Г    | LΠ   | Л    | Л    | Л  | Л  | П | П  | П |    | Ц | U  | ų | T  | Ų  | Л    | Л    | Л    | Л   | U    | IL    |
|------|---|---|---|-----|-----|---|---|----|---|---|----|----|----|----|----|----|----|----|----|----|----|----|----|----|------|------|------|------|------|------|----|----|---|----|---|----|---|----|---|----|----|------|------|------|-----|------|-------|
| st   | 0 | 1 | 2 | з ( | 4   | 5 | 6 | 7) | 8 | 9 | 10 | 11 | 12 | 13 | 14 | 15 | 16 | 17 | 18 | 19 | 20 | 21 | 22 | 23 | 24 2 | 25 2 | 26 2 | 72   | 8 29 | 9)30 | 31 | 0  | 1 | 2  | 3 | 4  | 5 | 6  | 7 | 8  | 9) | 10 1 | 1)1: | 2 13 | 14  | 15 1 | 16 17 |
| adr  | 0 | 1 | 2 | з ( | 4 ( | 5 | 6 | 7  |   | 6 | 5  | 4  | 3  | 2  | 1  |    | )  | 1  | 2  | 3  | 4  | 5  | 6  | 7  |      | 6    | 5 (4 | 4 (3 | 3 2  | 1    |    | 0  | 1 | 2  | З | 4  | 5 | 6  | 7 |    | 6  | 5 4  | ) з  | 2    | )1) | 0    | 1     |
| data | F | _ | _ |     |     |   |   |    |   |   |    |    |    | _  | _  | _  | _  |    | _  | _  | _  |    |    |    |      |      | _    | -    | _    | -    | -  | -  | _ |    | - | _  |   |    |   |    |    | _    |      | -    | -   | -    |       |
| t=0  | 0 |   | 2 |     | 4   |   | 6 |    | 8 |   | 10 |    | 12 |    | 14 |    | 16 |    | 18 |    | 20 |    | 22 |    | 24   | 2    | 26   | 2    | 8    | 30   | )  | 32 |   | 34 |   | 36 |   | 38 |   | 40 |    | 42   | 44   | 4    | 46  | 4    | 18    |

## Spreminjanje frekvence

Frekvenco izhodnega signala lahko spreminjamo na dva načina: s spreminjanjem vhodne ure (delilnik ure) ali pa z drugačno izvedbo števca za določanje faznega kota.

- 1. Popravi deklaracijo števca tako, da bo sedaj 16-biten. Popravi tudi stavke, ki so odvisni od vrednosti števca: najvišji bit števca je ima sedaj indeks 15, za naslov pomnilnika pa uporabi bite med 11 in 14. Za začetek nastavi korak štetja na 2048, da bo vezje delovalo enako prej in preveri delovanje na simulaciji.
- 2. Dodaj nov 16-biten vhod, ki bo predstavljal korak števca. Nastavi različne korake števca (npr. med 1000 in 5000) in opazuj izhodni signal na simulaciji.

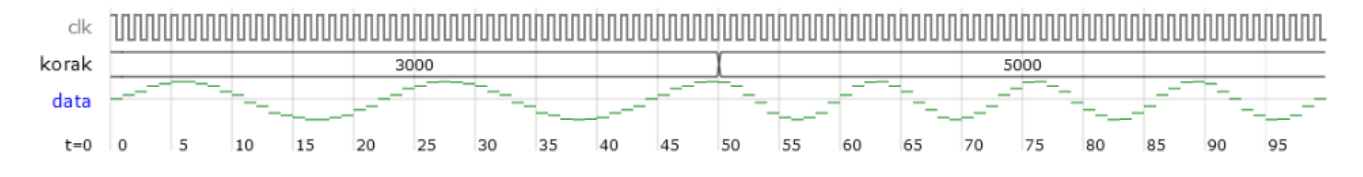

Ugotovi, kakšna je povezava med frekvenco ure, korakom in frekvenco izhodnega signala.

## \*Simulacija in sinteza generatorja

 Preveri delovanje vezja še v orodju ModelSim. Naredi nov projekt, v katerega dodaj datoteko z VHDL modelom vezja. Za simulacijo tokrat ni potrebna testna struktura, saj je potrebno nastaviti le uro in konstanten vhod. Npr. nastavimo uro frekvence 100 kHz, korak na 1000 in čas simulacije 5 ms:

```
force clk 1 0, 0 {5 us} -r {10 us}
force korak 10#1000
run 5ms
```

| 🧼 /s                                   | sin2/dk    | 1       |                   |                        |                   |                                                |                    |                |                     |                                         |                                               |                     |
|----------------------------------------|------------|---------|-------------------|------------------------|-------------------|------------------------------------------------|--------------------|----------------|---------------------|-----------------------------------------|-----------------------------------------------|---------------------|
| 🖃 🌛 /:                                 | sin2/korak | 1000    | (1000             |                        |                   |                                                |                    |                |                     |                                         |                                               |                     |
| <b></b>                                | sin2/data  | -99     | $\overline{\ }$   | $\left  \right\rangle$ | $\bigcirc$        |                                                | $\frown$           | $\square$      | $\int$              |                                         | $\bigwedge$                                   | $\bigwedge$         |
| 😐 🔶 /s                                 | sin2/st    | 1010    | -++++++++++       | ++++++++++             | ******            | ++++++++++                                     | ++++++++++         | ******         | ********            | ++++++++++                              |                                               | +++++++++++         |
| . <b>→</b> /s                          | sin2/adr   | 100     | ເງພາງງາຫນັງພາງ    | <u>(nantinantina)</u>  | , MAALAAN MAALAAN | נעעענענענענ                                    |                    | נוממת ממש נוומ | ענעענעענעע          |                                         | (ע) ער איני איני איני איני איני איני איני אינ | າກເງິນການເງິນແມ່ງຫຼ |
| . 🖅 /:                                 | sin2/t     | 0110    | ເຫັນເປັນຫຼັງຫຼັງກ | <u>anninnn inni</u>    | אמנומענומע        | (ממשרת המור המור המור המור המור המור המור המור | <u>www.www.www</u> | נוממת ממש נוומ | ັນພົງນັ້ພງງນັ້ນງິງນ | ,,,,,,,,,,,,,,,,,,,,,,,,,,,,,,,,,,,,,,, | עמעעכשענש                                     | າກເງິນການງານຫຼາງກ   |
| 4,,,,,,,,,,,,,,,,,,,,,,,,,,,,,,,,,,,,, | Now        | 000 ps  | i i<br>DS         |                        |                   | 200000                                         | 0000 ps            | 1 1            |                     | 400000                                  | 0000 ps                                       |                     |
| 🔒 🎸 😑                                  | Cursor 1   | 1000 ps |                   |                        |                   |                                                |                    |                |                     |                                         |                                               | 50000(              |

4. Naredi tudi nov projekt v orodju Quartus, izberi poljubno vezje FPGA iz družine Cyclone IV E in dodaj v projekt VHDL datoteko. Naredi sintezo vezja (Ctrl+K) in poglej koliko logičnih elementov in registrov zasede generator sinusnega signala.

Ime datoteke na disku mora biti enako imenu entitete vezja. Enako naj bo tudi ime projekta ali pa vsaj glavne entitete v Quartusu. Nastavitev je na: Assignments, Settings, General, Top-level entity.